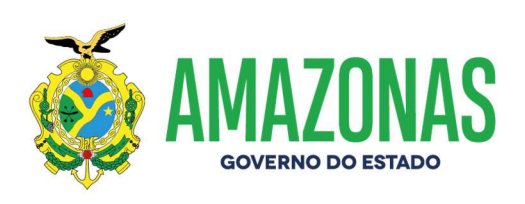

## MANUAL DE INSTALAÇÃO DO SISTEMA CNES

Manaus-AM 01/2025

www.amazonas.am.gov.br twitter.com/GovernodoAM youtube.com/governodoamazonas facebook.com/governodoamazonas

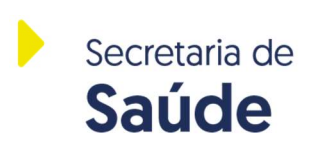

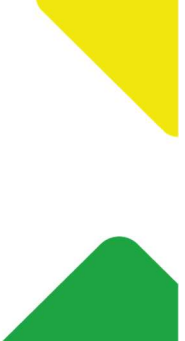

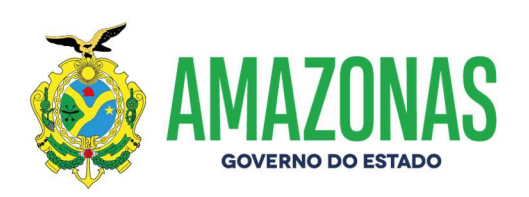

PARA NOVA INSTALAÇÃO (PARA QUEM NUNCA TEVE CNES INSTALADO)

01 – Acessar o site <u>https://cnes.datasus.gov.br/</u>, menu lateral esquerdo, em DOWNLOADS > APLICATIVOS, conforme tela abaixo.

| Bem vindo ao               | nosso novo site! V 0.1.43 As funcionalidades que ainda não foram implement | Área Restrita Perguntas Frequentes Con<br>adas neste site, estão disponíveis aqui. |
|----------------------------|----------------------------------------------------------------------------|------------------------------------------------------------------------------------|
| ACESSO RÁPIDO<br>Consultas |                                                                            | INFORMES<br>08/01/2025 - Promonacão Do                                             |
| Cronograma                 |                                                                            | Transmissor Cnes Comp.                                                             |
| Wiki CNES                  | ElastiCNES                                                                 | 12/2024<br>16/12/2024 - Cronograma 2025                                            |
| ElastiCNES                 | Informações de todos                                                       | 16/12/2024 - Abertura Do                                                           |
| TABNET CNES                | os estabelecimentos                                                        | Módulo Transmissor<br>Competência 12/2024                                          |
| Obter CNES                 | de saúde no país.                                                          | 06/12/2024 - Prorrogação Do                                                        |
| Desativar Cadastro         | - cc                                                                       | Transmissor Cnes Comp.<br>11/2024                                                  |
| Obter<br>Usuário/Senha     |                                                                            | 26/11/2024 - Possível<br>Golpe/fraude                                              |
| DOWNLOADS                  |                                                                            | Mais Informe                                                                       |
| Aplicativos                | Consulta Estabelecimento                                                   | LEGISLAÇÃO                                                                         |
| Arquivos da<br>aplicação   | Nome Fantasia/Nome Empresarial/CNES/CNPJ/CPF Pesquisar                     | 21/08/2017 - Portaria Gm 2017-<br>2022 de 07 de Agosto de 2017                     |
|                            |                                                                            | 08/08/2017 - Portaria Sas/ms Nº                                                    |

02 – Verificar a versão vigente do sistema CNES e fazer download da versão 4.6.40. O usuário deverá baixar o arquivo SCNES COMPLETO, referente a versão vigente 4.6.40.

**Observação:** Este documento foi **ELABORADO** na competência 12/2024, com a versão vigente no site do CNES Nacional 4.6.40). GERALMENTE, o DATASUS altera as versões do Sistema CNES na virada das competências. Então **RECOMENDAMOS** aguardar o início da data de envio de base CNES, de acordo com o cronograma anual, para **SEMPRE CHECAR A COMPETÊNCIA VIGENTE** disponibilizada, única e **exclusivamente**, pelo DATASUS no site do CNES Nacional. A Secretaria de Estado de Saúde não gerencia os arquivos do DATASUS. Eles pertencem ao Ministério da Saúde.

| A instalação do FireBird é obrigotór | ia para o funcioname |
|--------------------------------------|----------------------|
| VERSÃO SCNES (4.6.40)                |                      |
| SCNES COMPLETO                       |                      |
|                                      |                      |
| FIREBIRD                             |                      |
| G FIREBIRD 1.55                      |                      |
|                                      |                      |
| JAVA                                 |                      |

www.amazonas.am.gov.br twitter.com/GovernodoAM youtube.com/governodoamazonas facebook.com/governodoamazonas

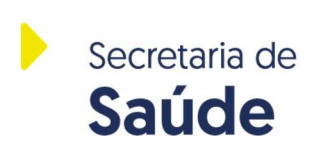

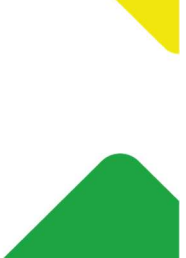

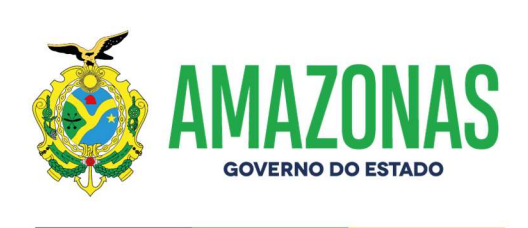

03 – Clicar sobre o arquivo "SCNES COMPLETO" e fazer o download do arquivo, conforme tela abaixo.

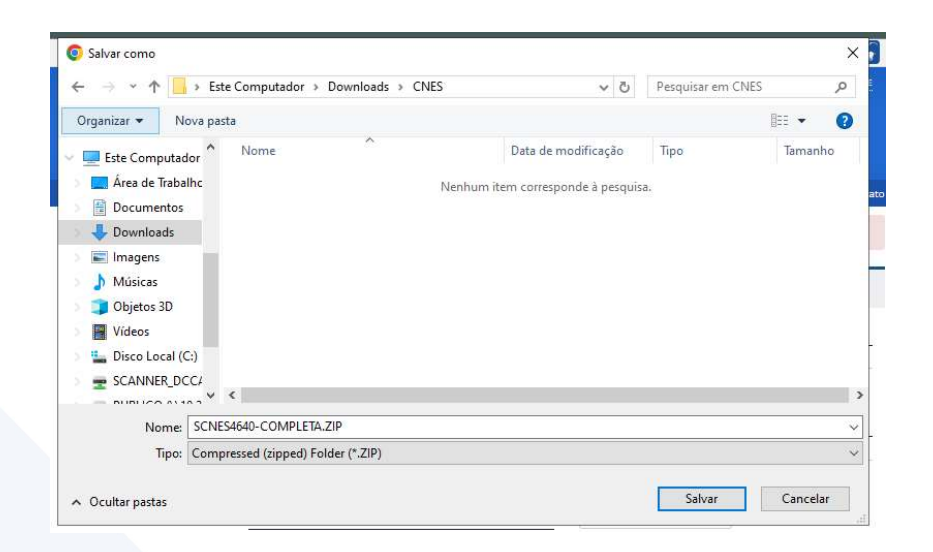

04 – Após finalizar o download, clicar sobre o arquivo SCNES6460-COMPLETA.ZIP com o botão direito do mouse e selecionar o item "Extrair Tudo...", conforme tela abaixo.

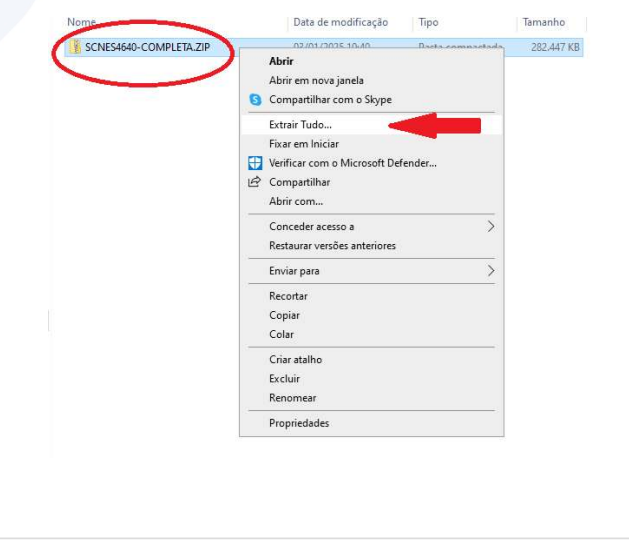

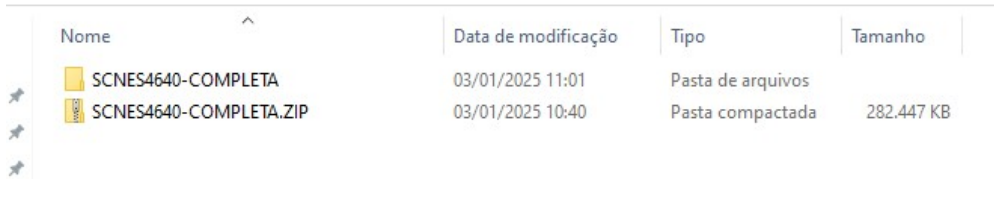

www.amazonas.am.gov.br twitter.com/GovernodoAM youtube.com/governodoamazonas facebook.com/governodoamazonas

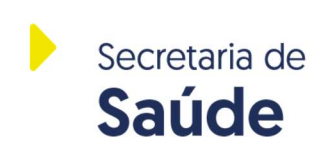

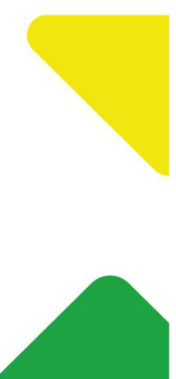

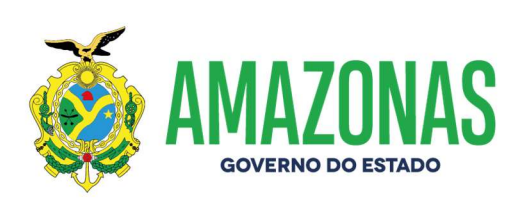

05 – Abrir a pasta "SCNES4640-COMPLETA", clicar duas vezes sobre o arquivo "SCNES4640-COMPLETA.exe" para iniciar o processo de instalação do CNES. Na tela 02 abaixo, clicar no botão "Seguinte".

| Nome                     | Data de modificação | Ііро       | lamanho    |
|--------------------------|---------------------|------------|------------|
| 🛃 SCNES4640-COMPLETA.exe | 03/01/2025 11:02    | Aplicativo | 282.426 KB |

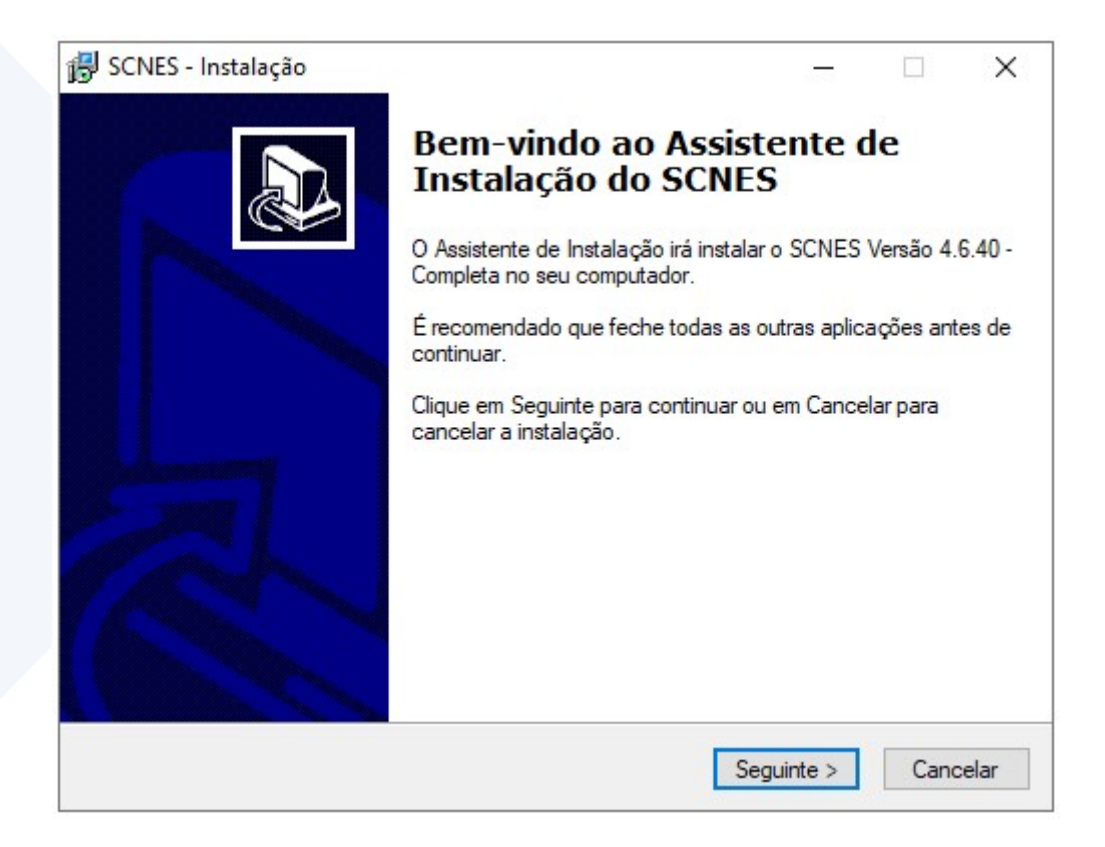

www.amazonas.am.gov.br twitter.com/GovernodoAM youtube.com/governodoamazonas facebook.com/governodoamazonas

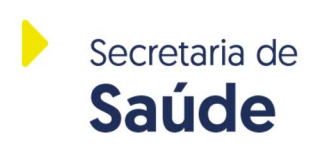

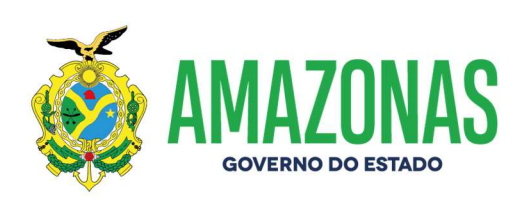

04 – **OBSERVAÇÃO:** O caminho de instalação do Sistema CNES deverá ser alterado de "C:\Program Files (x86)\Datasus\CNES" para "C:\Datasus\CNES". Para realizar esta alteração, o usuário deverá clicar no botão lateral "Procurar", conforme tela abaixo.

| SCI4ES - Instalação                                |                             | -                |             |
|----------------------------------------------------|-----------------------------|------------------|-------------|
| Seleccione a localização de de                     | stino                       |                  |             |
| Onde deverá ser instalado o SCNE                   | ES?                         |                  | Ċ           |
| 0 SCNES será instalado i                           | na seguinte pasta.          |                  |             |
| Para continuar, clique em Seguinte<br>em Procurar. | e. Se desejar seleccionar u | ma pasta diferer | nte, clique |
| C:\Program Files (x86)\Datasus\C                   | NES                         | Pr               | ocurar      |
|                                                    |                             |                  |             |
|                                                    |                             |                  |             |
|                                                    |                             |                  | -           |
|                                                    |                             |                  |             |
|                                                    |                             |                  |             |
| É necessário pelo menos 1.067.3 f                  | MB de espaço livre em disi  | 50.              |             |

05 – Deverá ser CRIADA a pasta "C:\Datasus\CNES" no Disco Local (C: ), conforme tela abaixo.

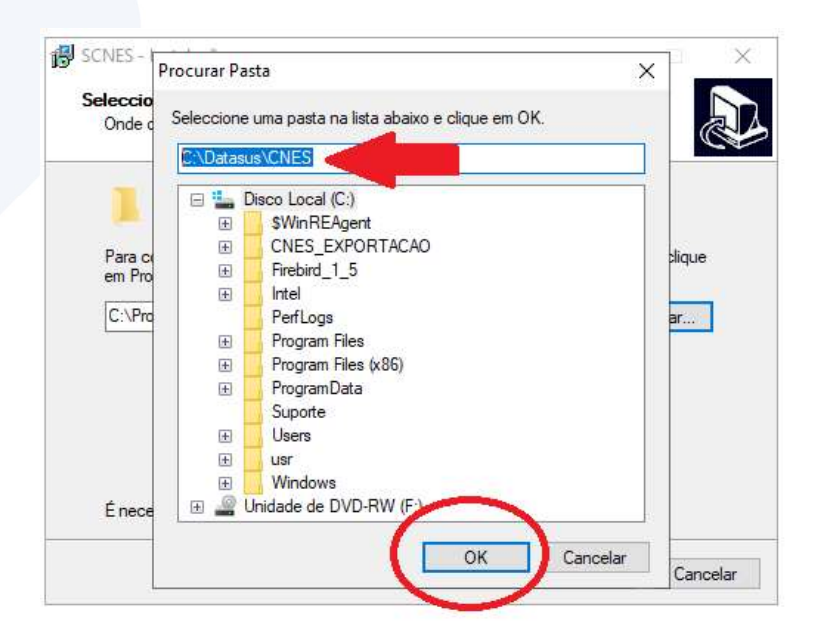

www.amazonas.am.gov.br twitter.com/GovernodoAM youtube.com/governodoamazonas facebook.com/governodoamazonas

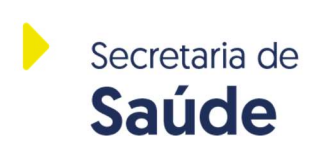

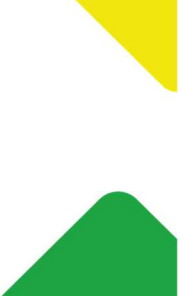

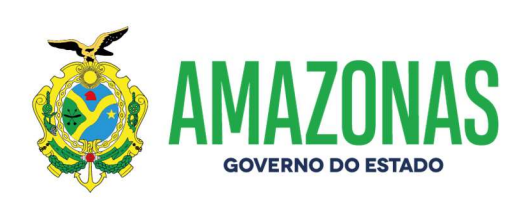

06 – Verifica-se que o caminho da instalação mudou para "C:\Datasus\CNES", conforme tela abaixo. Após, clicar no botão "Seguinte".

| SCIVES - INSTAIGGAD                                    |                        | 3                 | <u>[]</u>                 |   |
|--------------------------------------------------------|------------------------|-------------------|---------------------------|---|
| Seleccione a localização de destin                     | 10                     |                   |                           |   |
| Onde deverá ser instalado o SCNES?                     |                        |                   |                           |   |
| O SCNES será instalado na s                            | seguinte pasta.        |                   |                           |   |
| Para continuar, clique em Seguinte. Se<br>em Procurar. | e desejar seleccionar  | uma pasta diferer | nte, <mark>cl</mark> ique |   |
| C:\Datague\CNES                                        |                        |                   |                           |   |
| C. (Dalasus (CIVES                                     |                        | Pn                | ocurar                    |   |
| É necessário pelo menos 1 067 3 MB                     | de espaço livre em di  | 500.              | ocurar                    | J |
| É necessário pelo menos 1.067,3 MB o                   | de espaço livre em dis | sco.              | ocurar                    |   |

07 - Clicar no botão "Seguinte".

| Seleccio          | ne a pasta do Me                | enu Iniciar                   |                   |              |                 |   |
|-------------------|---------------------------------|-------------------------------|-------------------|--------------|-----------------|---|
| Onde d            | leverão ser colocado            | os os icones de a             | atalho do progra  | na?          | (               | E |
| 1                 | Os ícones de atal<br>Iniciar.   | ho do programa s              | erão criados na   | seguinte pa  | sta do Menu     |   |
| Para co<br>em Pro | ontinuar, clique em S<br>curar. | eguinte. <mark>Se dese</mark> | jar seleccionar ( | uma pasta di | ferente, clique |   |
| Datas             | us\CNES                         |                               |                   |              | Procurar        | 1 |
|                   |                                 |                               |                   |              |                 | - |
|                   |                                 |                               |                   |              |                 |   |
|                   |                                 |                               |                   |              |                 |   |
|                   |                                 |                               |                   |              |                 |   |
|                   |                                 |                               |                   |              |                 |   |
|                   |                                 |                               |                   |              |                 |   |
|                   |                                 |                               |                   |              |                 |   |

www.amazonas.am.gov.br twitter.com/GovernodoAM youtube.com/governodoamazonas facebook.com/governodoamazonas

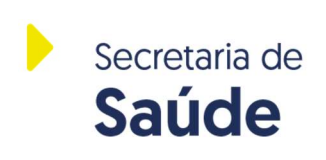

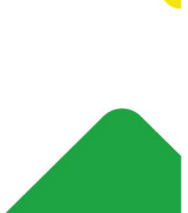

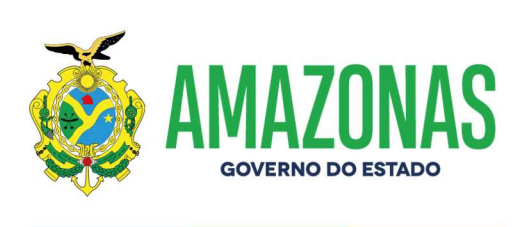

08 – Na próxima tela, clicar em "Instalar".

| SCNES - Instalação                                                               |                                   |                                |            |
|----------------------------------------------------------------------------------|-----------------------------------|--------------------------------|------------|
| Pronto para Instalar                                                             | - inteles - CONEC                 |                                |            |
| O Assistente de Instalação esta pronto pa                                        | ra Instalar o SCINES              | no seu computa                 | ador.      |
| Clique em Instalar para continuar a instala<br>alterar alguma das configurações. | ção, <mark>ou clique em</mark> Ar | terior se <mark>des</mark> eja | r rever ou |
| Localização de destino:<br>C:\Datasus\CNES                                       |                                   |                                | ^          |
| Pasta do Menu Iniciar:<br>Datasus\CNES                                           |                                   |                                |            |
|                                                                                  |                                   |                                |            |
|                                                                                  |                                   |                                |            |
|                                                                                  |                                   |                                | ~          |
| <                                                                                |                                   |                                | >          |
|                                                                                  | - Antonion                        | Instalan                       | Canada     |

09 – Aguardar finalizar a instalação.

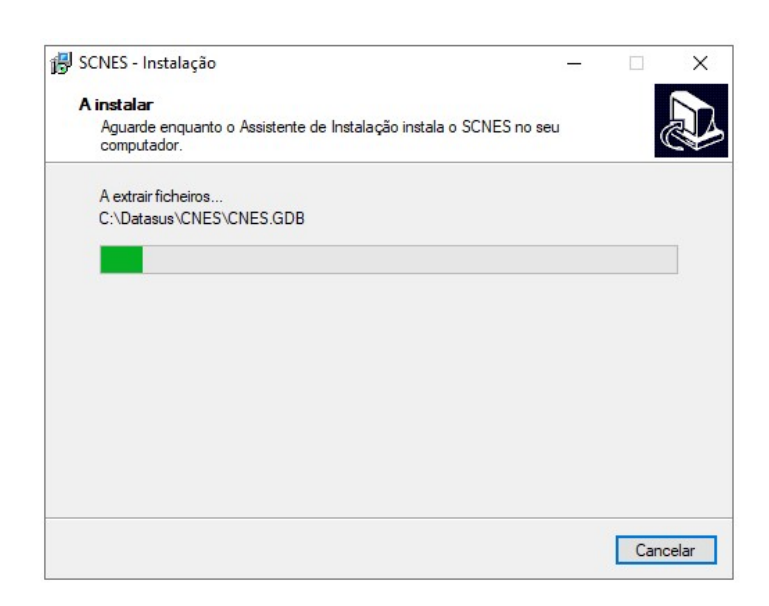

www.amazonas.am.gov.br twitter.com/GovernodoAM youtube.com/governodoamazonas facebook.com/governodoamazonas

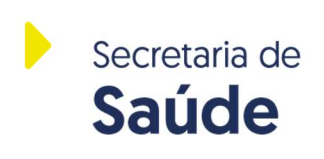

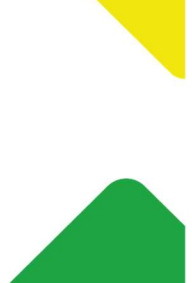

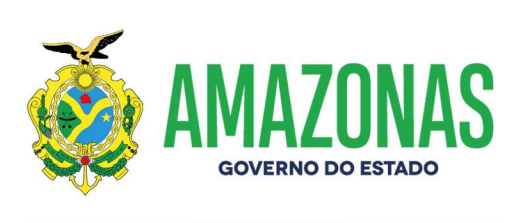

10 – Clicar em "Concluir".

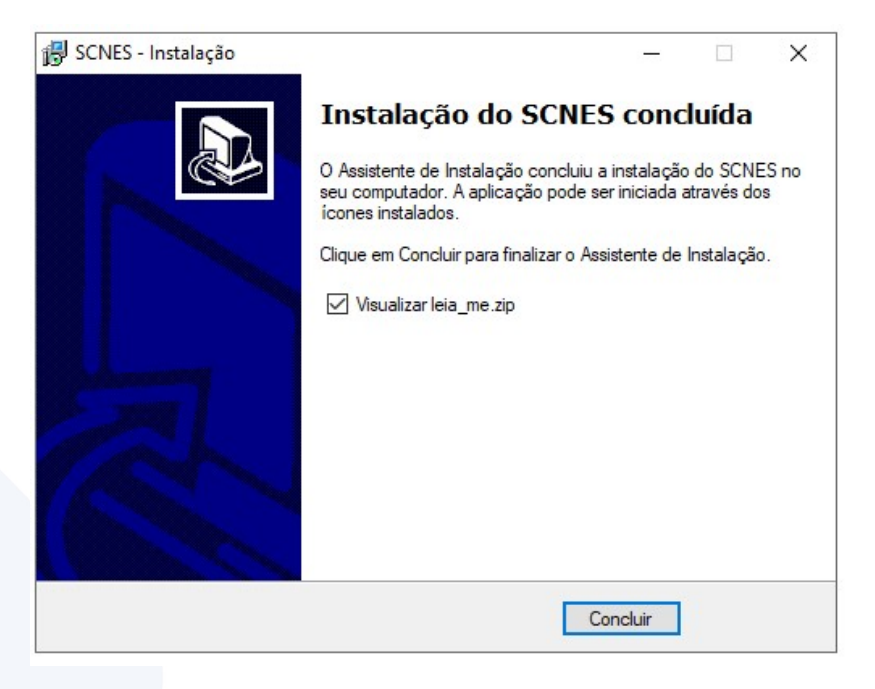

11 - Para abrir o Sistema CNES pela primeira vez, o usuário deverá ir até o Disco Local C: e procurar a pasta C:\Datasus\CNES e procurar o arquivo executável do CNES "scnes.exe", conforme tela abaixo.

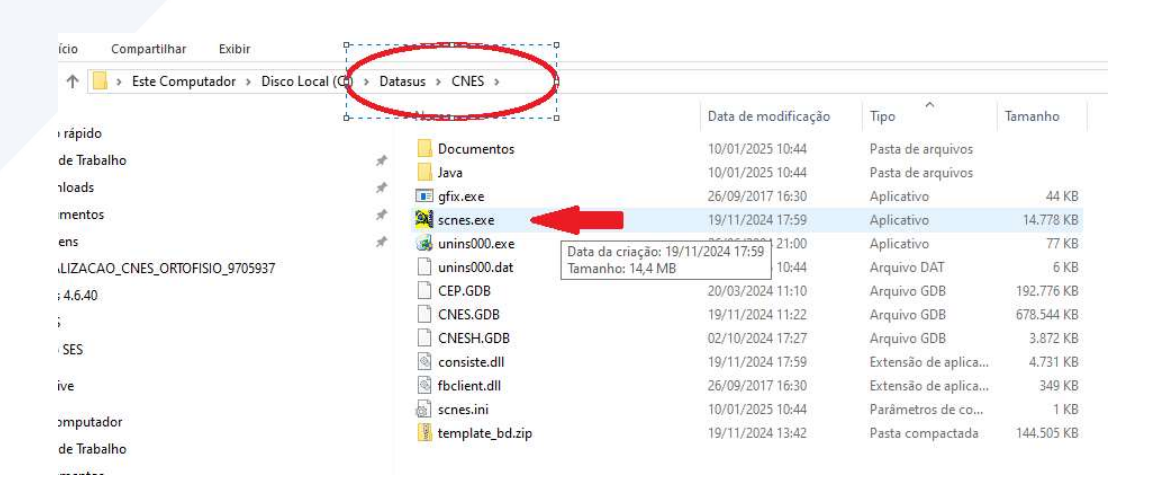

www.amazonas.am.gov.br twitter.com/GovernodoAM youtube.com/governodoamazonas facebook.com/governodoamazonas

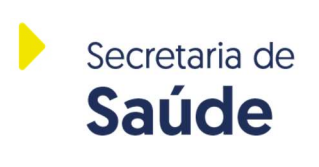

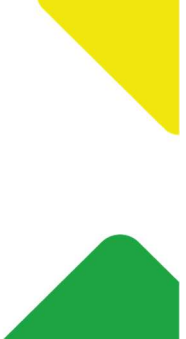

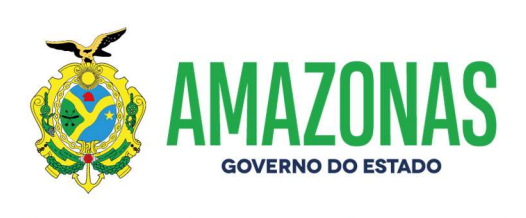

12 – A próxima tela é o início da configuração do CNES do estabelecimento. Clicar em "Próximo".

| 1.1                        | 10/01/2025 10 44                                                                                          | A DAT                                                                        |
|----------------------------|----------------------------------------------------------------------------------------------------|------------------------------------------------------------------------------|
| SCNES - Cadastro do Gestor | Bem vindo à função<br>do gestor de informa<br>SCNES. Este módulo<br>as ações do sistema<br>cadastramento. | de configuração<br>ações do sistema<br>o permite adequar<br>ao seu perfil de |
|                            | Próximo                                                                                                   | o Cancelar                                                                   |

13 - Na próxima tela, clicar marcar os itens "ESTABELECIMENTO" e "COMPLETO".

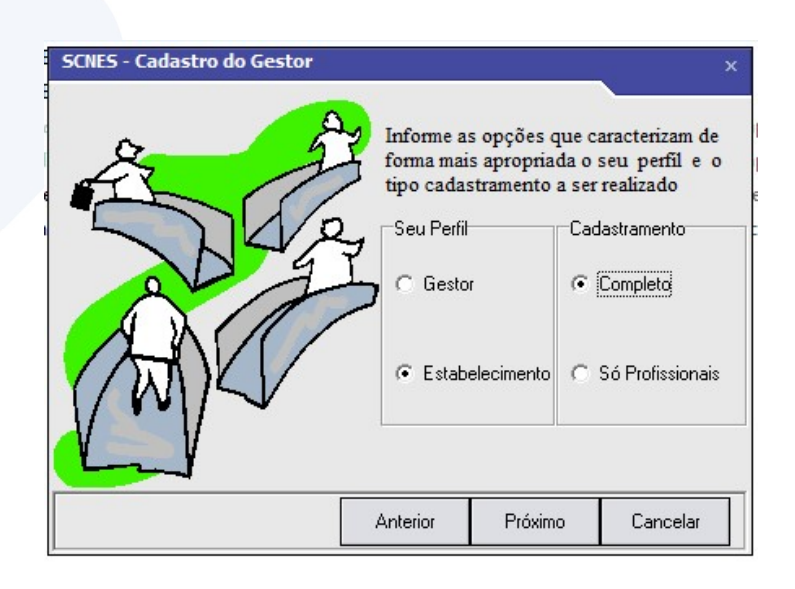

www.amazonas.am.gov.br twitter.com/GovernodoAM youtube.com/governodoamazonas facebook.com/governodoamazonas

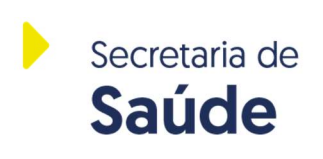

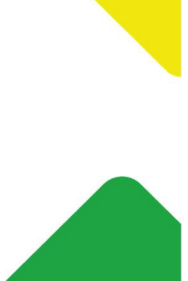

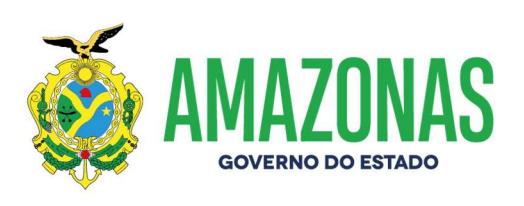

14 – O estabelecimento deverá marcar o campo "SECRETARIA ESTADUAL" visto ser de Gestão Estadual, ou seja, o CNES atualizado do estabelecimento é enviado ao Datasus pela Secretaria de Estado de Saúde do Amazonas – SES-AM. Não marcar outro campo!!!! Depois, clicar em "Próximo".

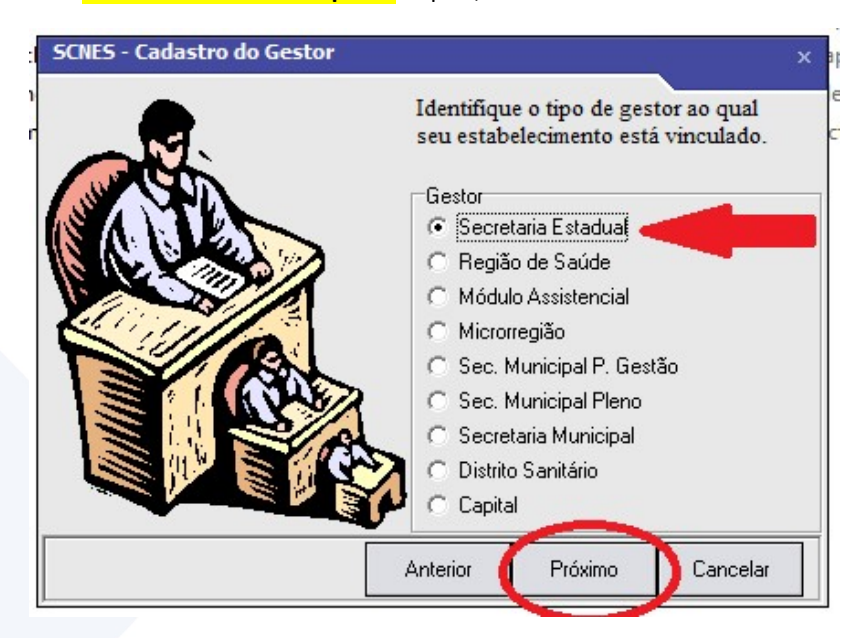

15 - Na tela abaixo, preencher os campos do estabelecimento de saúde.

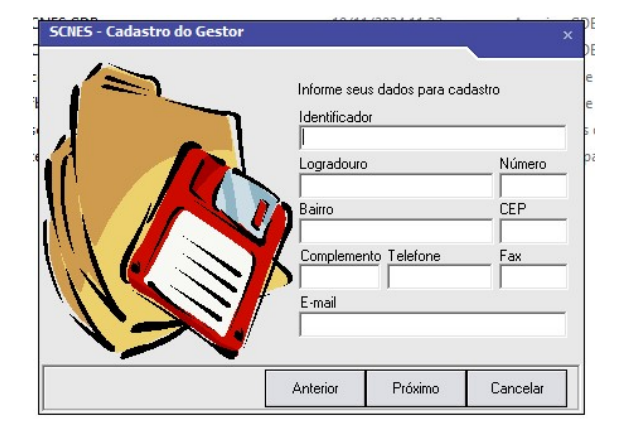

www.amazonas.am.gov.br twitter.com/GovernodoAM youtube.com/governodoamazonas facebook.com/governodoamazonas

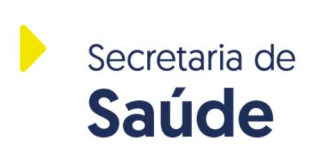

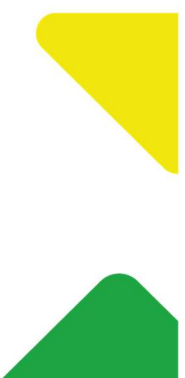

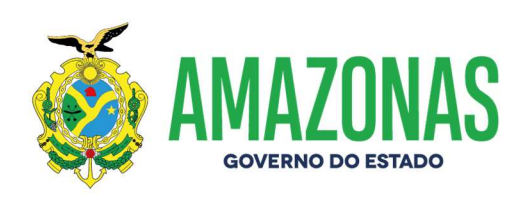

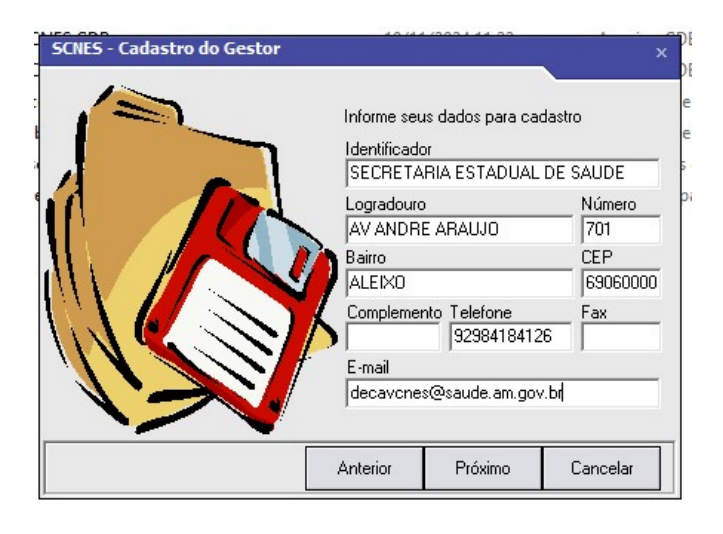

16 – A próxima tela do Sistema CNES é a tela de confirmação de LOGIN e SENHA. Depois dos dados preenchidos, clicar em "Próximo".

**OBSERVAÇÃO:** Recomendamos que seja colocado nos campos de login e senha o número do CNES do estabelecimento, de forma completa (7 dígitos).

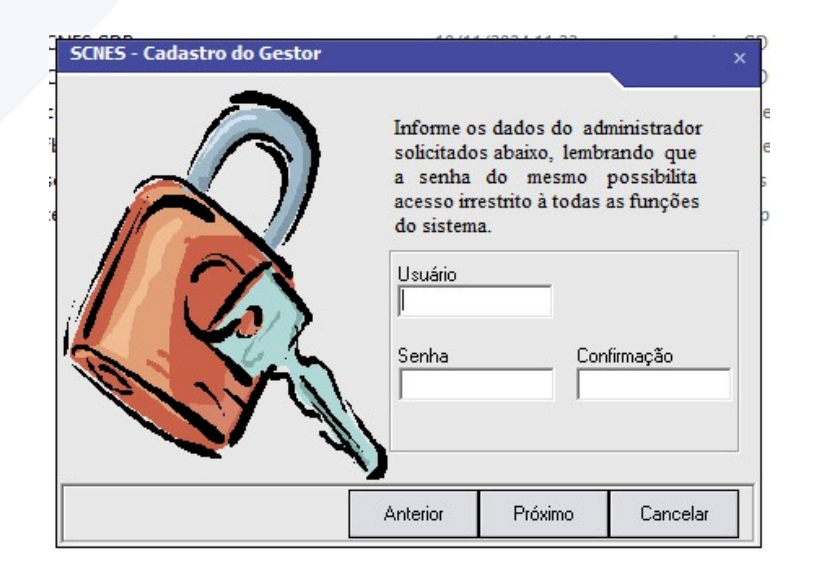

www.amazonas.am.gov.br twitter.com/GovernodoAM youtube.com/governodoamazonas facebook.com/governodoamazonas

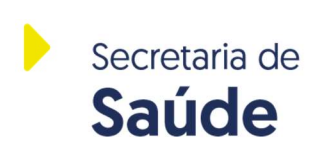

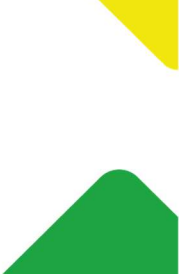

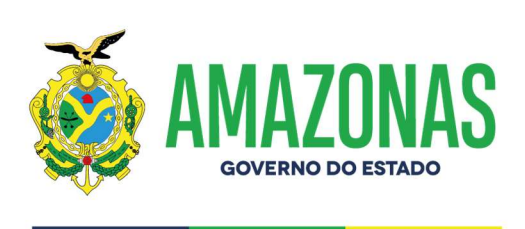

17 - Na próxima tela, a competência de instalação é a vigente da versão do CNES.

OBSERVAÇÃO: Caso sua competência já tenha mudado, FINALIZE A INSTALAÇÃO COMPLETA DO SISTEMA CNES. Somente após a instalação e o banco de dados ter sido constituído em seu computador, é que o seu sistema CNES poderá ter sua competência atualizada (a partir da informação do Datasus).

| SCNES - Cadastro do Gestor |                          |                                  | ×        |
|----------------------------|--------------------------|----------------------------------|----------|
|                            | Informe a c<br>Mês<br>12 | competência atual<br>Ano<br>2024 |          |
|                            | Anterior                 | Próximo                          | Cancelar |

18 – Clicar em "Finalizar".

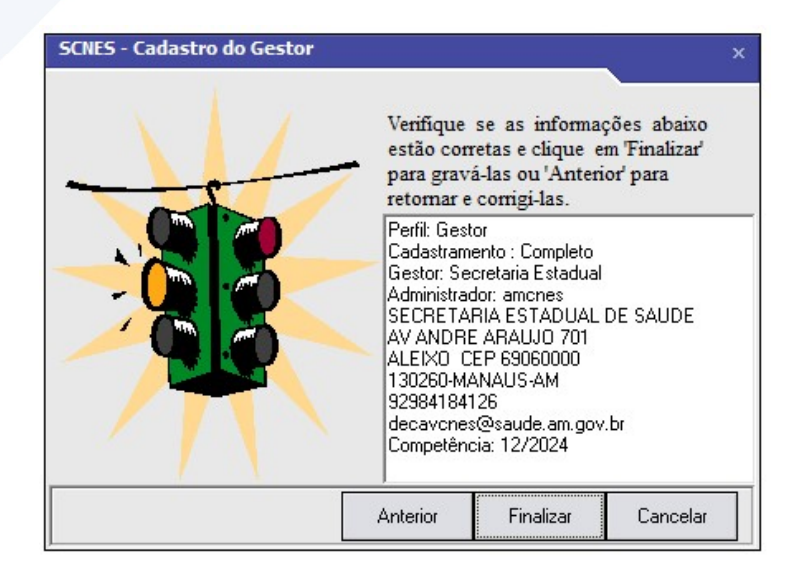

www.amazonas.am.gov.br twitter.com/GovernodoAM youtube.com/governodoamazonas facebook.com/governodoamazonas

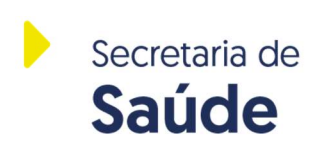

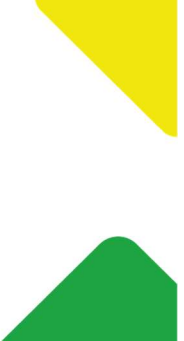

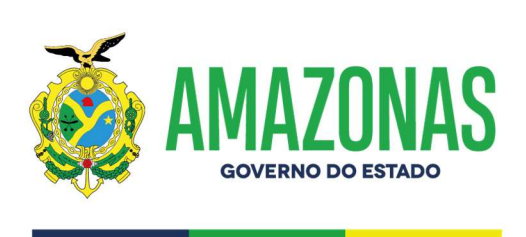

19 – Após a confirmação da gravação efetuada, clicar em OK.

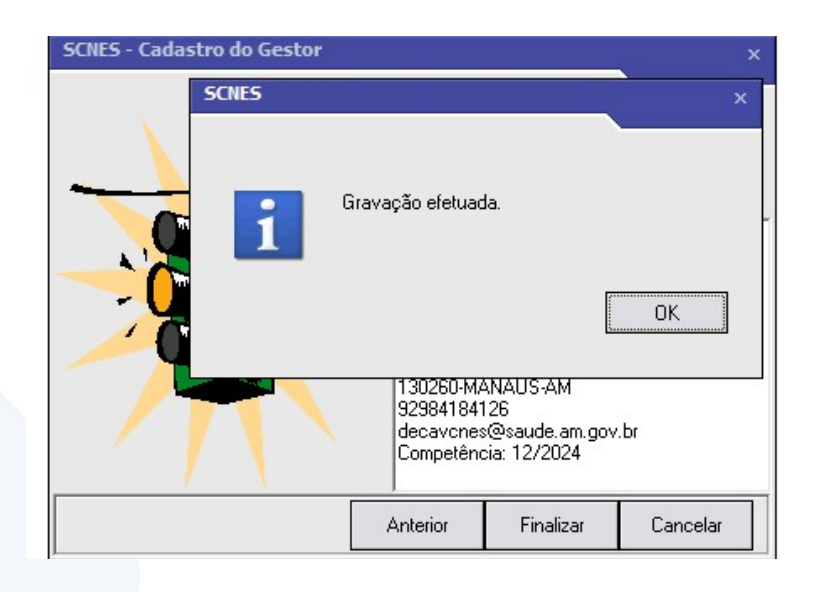

20 - Por favor, entrar no sistema CNES com o login e senha cadastrado no momento da instalação.

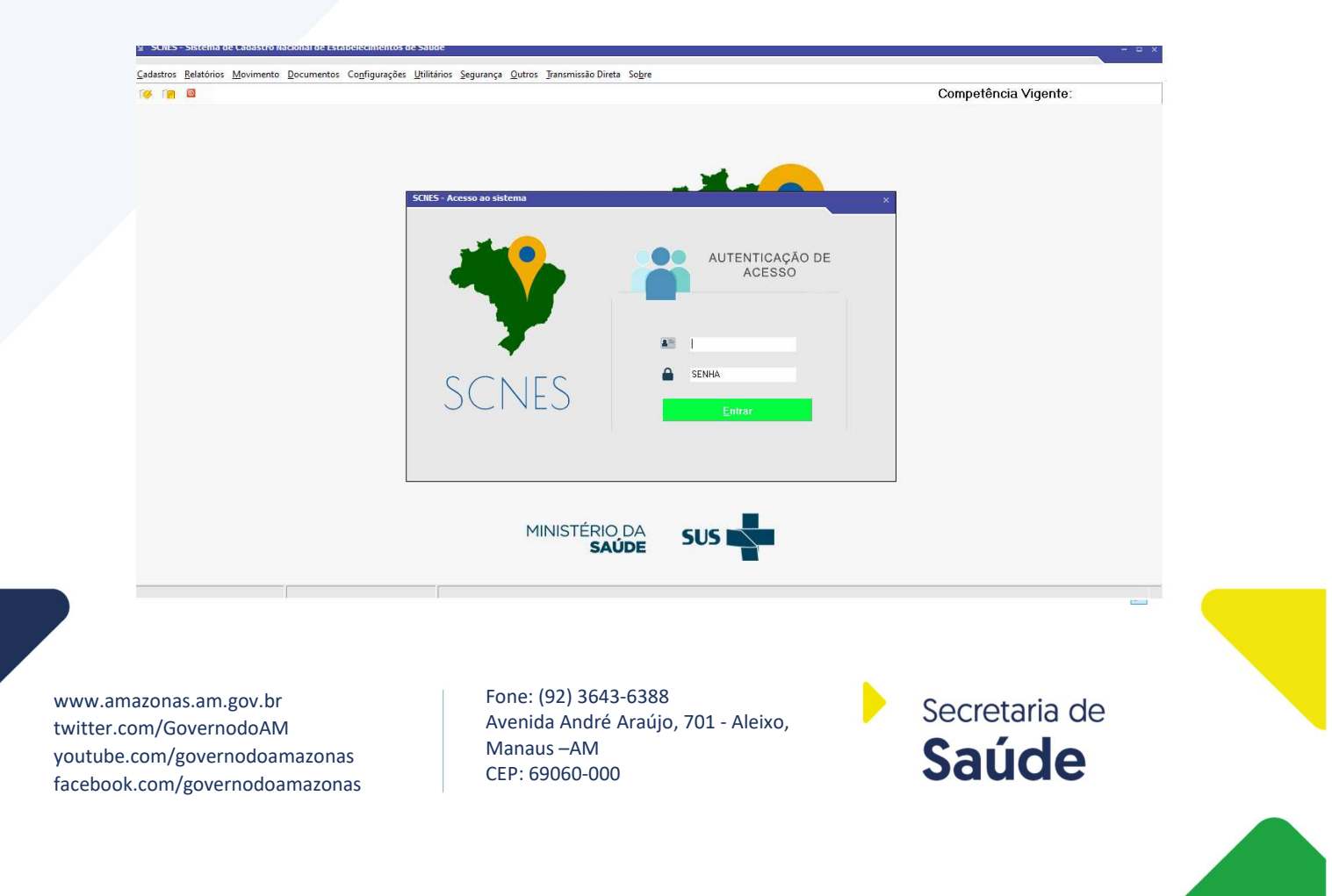

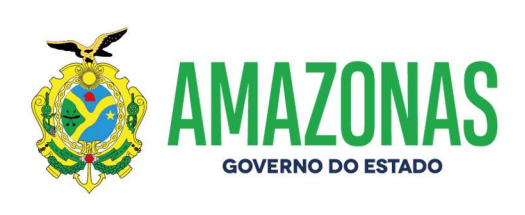

21 - Leia as informações e clique em OK.

| Este procedimento poderá le                                 | evar dependendo do perfil do computador e também do número de                                                                |
|-------------------------------------------------------------|----------------------------------------------------------------------------------------------------|
| stabelecimentos e Profissio<br>noras. Portanto, aguarde sua | nais de sua base de dados, alguns minutos ou até mesmo algumas<br>a finalização.                                             |
| )bs.: Mesmo que o visualiza<br>NÃO RESPONDENDO              | idor de processos do sistema operacional esteja sinalizando como<br>), pedimos que aguarde, pois o processo irá até o final. |
| A INTERKUPÇAU des                                           | te processo podera levar a PERDA TUTAL do banco de dados.                                                                    |
|                                                             |                                                                                                    |
|                                                             |                                                                                                    |
| ls.                                                         |                                                                                                    |
|                                                             |                                                                                                    |
|                                                             |                                                                                                    |

22 – Aguardar finalizar, pois o sistema está realizando a estruturação de tabelas internas.

| horas. Portanto, aguarde sua finalização                                                             | base de dados, alguns minutos ou ate mesmo algumas                                                                                                    |
|----------------------------------------------------------------------------------------------------|----------------------------------------------------------------------------------------------------|
| Obs.: Mesmo que o visualizador de proc<br>NÃO RESPONDENDO, pedimos o<br>A INTERRUPÇÃO deste processo | essos do sistema operacional esteja sinalizando como<br>jue aguarde, pois o processo irá até ó final.<br>poderá levar à PERDA TOTAL do banco de dados. |
| nício: 10/01/2025 11:27:16                                                                           |                                                                                                    |
|                                                                                                    |                                                                                                    |
| (atus                                                                                                |                                                                                                    |
| Alterando estrutura do banco de dados :                                                              |                                                                                                    |
|                                                                                                    | CAD at a second control 100120251127 4150 at a                                                                                                    |
| Aquatde Tazendo hackup da base atual 1                                                               | . AD ALASUS VALENT A FUUL ZUZ TELZZE 4 GULZIC                                                                                                    |

www.amazonas.am.gov.br twitter.com/GovernodoAM youtube.com/governodoamazonas facebook.com/governodoamazonas

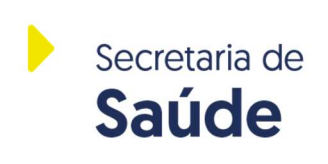

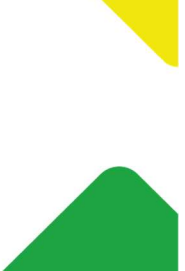

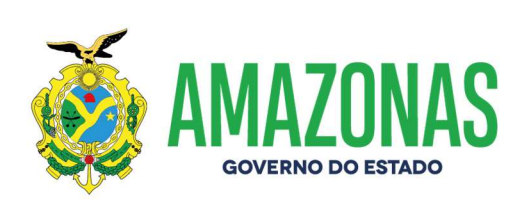

23 – Seguir o que a mensagem abaixo está pedindo. Clicar em OK para que o sistema CNES seja reiniciado.

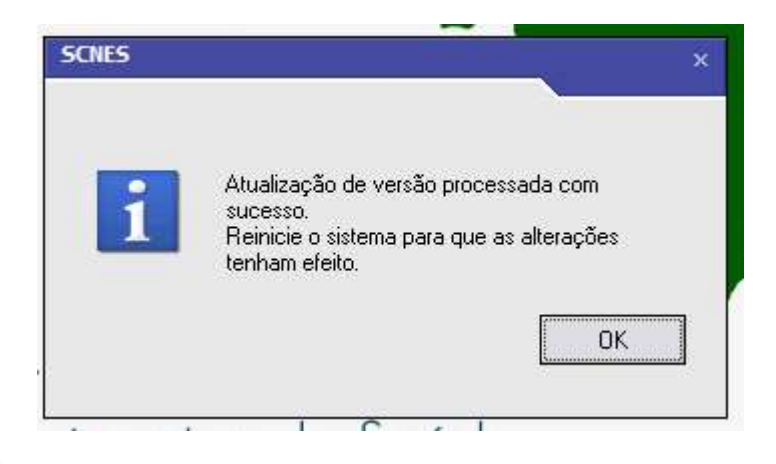

24 – Após reiniciar o CNES, o usuário deverá entrar com os dados de acesso e observar a tela de Sincronização de Histórico. O usuário deverá clicar em OK para a atividade requerida.

| ste procedimento podera i<br>stabelecimentos e Profissi<br>pras. Portanto, aguarde su | evar, dependendo do p<br>onais de sua base de da<br>a finalização.           | erfil do computador e ta<br>ados, alguns minutos ou                          | ambém do número de<br>1 até mesmo algumas             |
|---------------------------------------------------------------------------------------|------------------------------------------------------------------------------|------------------------------------------------------------------------------|-------------------------------------------------------|
| bs.: Mesmo que o visualiz<br>NÃO RESPONDEND<br>A INTERRUPÇÃO de                       | ador de processos do si<br>D, pedimos que aguardi<br>ste processo poderá lev | istema operacional este<br>e, pois o processo irá at<br>var à PERDA TOTAL do | a sinalizando como<br>é o final.<br>o banco de dados. |
| AINTENNOLÇAGU                                                                         | ste processo podera les                                                      |                                                                              | , banco de dados.                                     |
|                                                                                       |                                                                              |                                                                              |                                                       |
| 5                                                                                     |                                                                              |                                                                              |                                                       |
|                                                                                       |                                                                              |                                                                              |                                                       |

www.amazonas.am.gov.br twitter.com/GovernodoAM youtube.com/governodoamazonas facebook.com/governodoamazonas

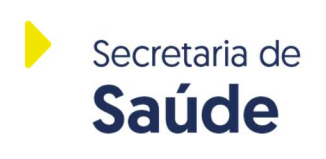

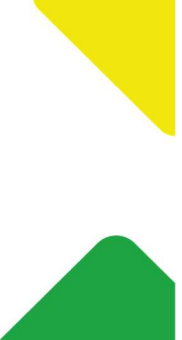

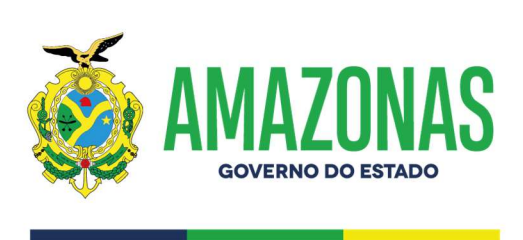

25 – Após sincronização concluída, clicar em OK.

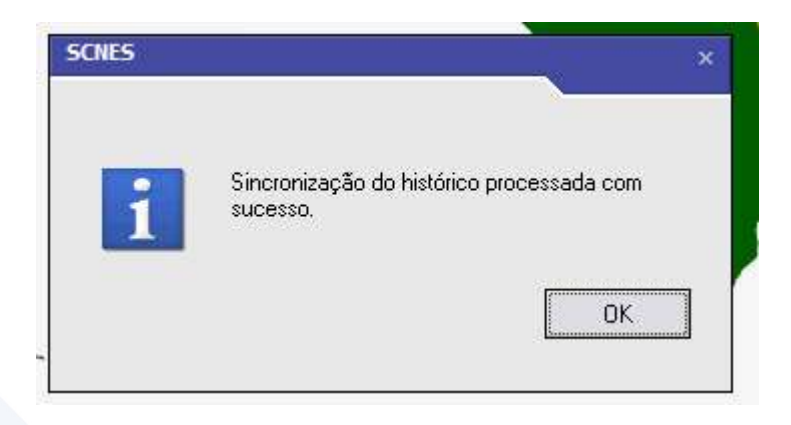

26 - É importante que o estabelecimento leia o quadro de avisos seguinte. Após a leitura, clicar em "Fechar". Após, o seu sistema CNES está pronto para ser gerenciado.

| In the second second |
|----------------------------------------------------------------------------------------------------|
| prazo de encerramento de recebimento de arquivos CNES, via Módulo Transmissor, ocorre no 5º dia útil de cada mês,<br>orme cronograma disponibilizado na página principal do site do CNES (chttps://cnes.datasus.gov.br->), no menu "Acesso<br>doCronograma". O Cronograma 2024 está disponibilizado.                                                                                                    |
| dormanos que o prezo de adequação dos leitos 74 UTI Adulto Tipo I e 77 UTI Dediatrico Tipo I definido pela Portaria<br>(SXIS % 1202/2023 estí finalizando e em breve este leitos serio desirivados. Recomenda se que os estubelecimentos que<br>a possuem esses tipos de leitos entrem em contato o quanto antes com o gestor responsável para reclassificação para tipologi<br>da.                                                                                                    |
| Jicitamos soc estabelecimento: de saúde, gestores estaduais o municipais que seja realizada a conferência e astullarizado das<br>mações de Localização Goográfica dos muidades de saúde. Form implementada novas criticis de advertência espectitos a para<br>liar o gestor a localizar as sinuações anomadas. As orientações para identificar a Latitude e Longitude pela versão local ou por<br>odo manual com e enhainstabit (mais precisos) podem ser encontradas na Widi CNES:<br>ps://wiki.saude.gov.br/caesindex.php/Como_informar_a_localiza%C3%A7%sC3%A3.o_geogr<br>33%A1fac_do_estabelecimento>                                                                                                    |
| embramos que a geração do arquivo XML para o e-SUS deixou de ser gerado pelo CNES, base local e nacional, desde a<br>petência 02/2024, uma vez que a geração do XML para a aplicação e-SUS APS passou a ser disponibilizada pelo porta<br>informação em Sando para a Ateação Bósica (Sisiáve Cestor AB). Para acestos ao domuload do arquivo XML, por meio do link<br>ps://egostorab.sande.gov.br/>, deve-se utilizar o perfil de Gestor do Programa Municipal de Saúde (módulo Sisab) e clicar em<br>L - e-SUS APS.                                                                                                    |
| ertamos para a importância de manter a rotina de atualização das senhas dos usuários da Área Restrita do CNES ADM. De<br>do com essa rotina, as senhas devem ser atualizadas a cada 90 (noventa) dias. Todos os usuários devem segui reste<br>cómiento periodicameite, que consiste em acesara a Area Restrita e Citar na opção "Esqueceu Benha" par receber a nova<br>as no e-mail cadastrado. Em seguida, é recomendável que realizem a troca da senha. E aconselhável utiliza senhas diferentes s<br>a tualização. Para obter mais deshabes sobre este processo, vor é pode consultar os findemes disponíveis no Portal CNES.                                                                                                    |
| embramos que os gestores locais podem realizar a descentralização da atualização e transmissão das informações para os<br>belecimentos sob sua estera de gestão, diretamente ao DATASUS, sem o intermédio do gestor local, conforme precoinzado no<br>pos 371 e 372 da Portaria de Consolidação GAMSIs "01, de 28 de setembro de 2017. Informações mais detalhadas estão<br>oníveis para consulta no arquivo "Leia-me da versão 4.0.00" e na "Wiki CNES" (ambos disponíveis no site do CNES).                                                                                                    |
| ecomendamos aos gestores a leitura das informações e instrutivos disponibilizados na Wiki CNES. A Wiki CNES é a<br>ametação oficial do CNES e seu acesso se da pelo site do CNES, menu: Acesso Rápido> Wiki CNES, ou diretamente pelo<br>ereco: Athgrivinkis aude gouvinces> Não deise: também de verificar o documento Leia-me de cada versão, onde são<br>ntadas todas as alterações sofridas a cada alteração do sistema do CNES.                                                                                                    |
| <u>F</u> echar                                                                                                    |

## **Equipe CNES Amazonas**

www.amazonas.am.gov.br twitter.com/GovernodoAM youtube.com/governodoamazonas facebook.com/governodoamazonas

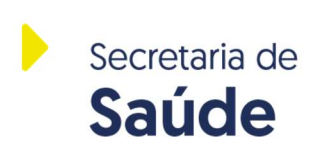

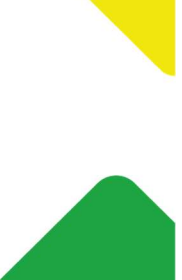